# Optimus PDA SP5700 Series Quick Start Guide

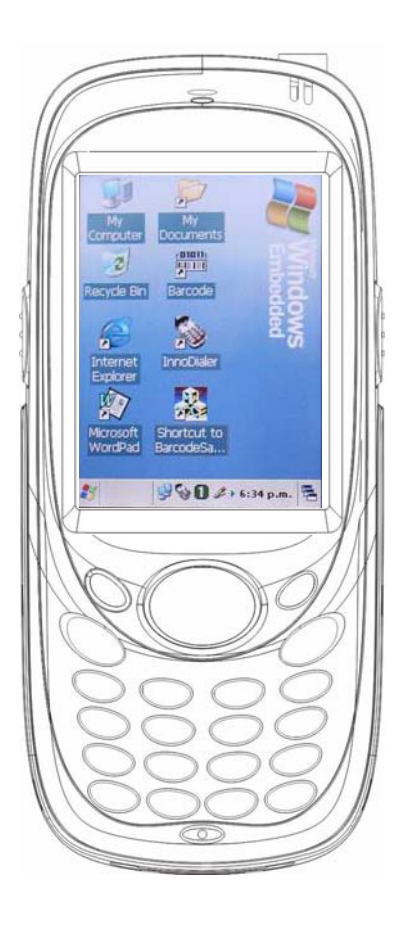

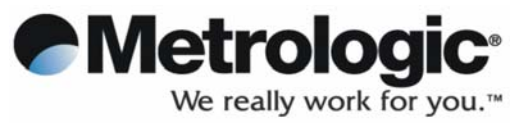

## Disclaimer

Metrologic Instruments Inc., a wholly-owned subsidiary of Honeywell International Inc. ("Honeywell") reserves the right to make changes in specifications and other information contained in this document without prior notice, and the reader should in all cases consult Honeywell to determine whether any such changes have been made.

The information in this publication does not represent a commitment on the part of Honeywell. Honeywell shall not be liable for technical or editorial errors or omissions contained herein: nor for incidental or consequential damages resulting from the furnishing, performance, or use of this manual.

This document contains propriety information that is protected by copyright. All rights reserved. No part of this document may be photocopied, reproduced, or translated into another language without the prior written consent of Honeywell.

© 2007-2009 Honeywell International Inc. All rights reserved.

Web Address: www.honeywellaidc.com

# Trademarks

Metrologic and OptimusPDA are trademarks or registered trademarks of Metrologic Instruments, Inc. or Honeywell International Inc.

Microsoft and ActiveSync are registered trademarks of Microsoft Corporation.

Other product names mentioned in this manual may be trademarks or registered trademarks of their respective companies and are the property of their respective owners.

# **OptimusPDA SP5700 Series Quick Start Guide**

#### Box contents

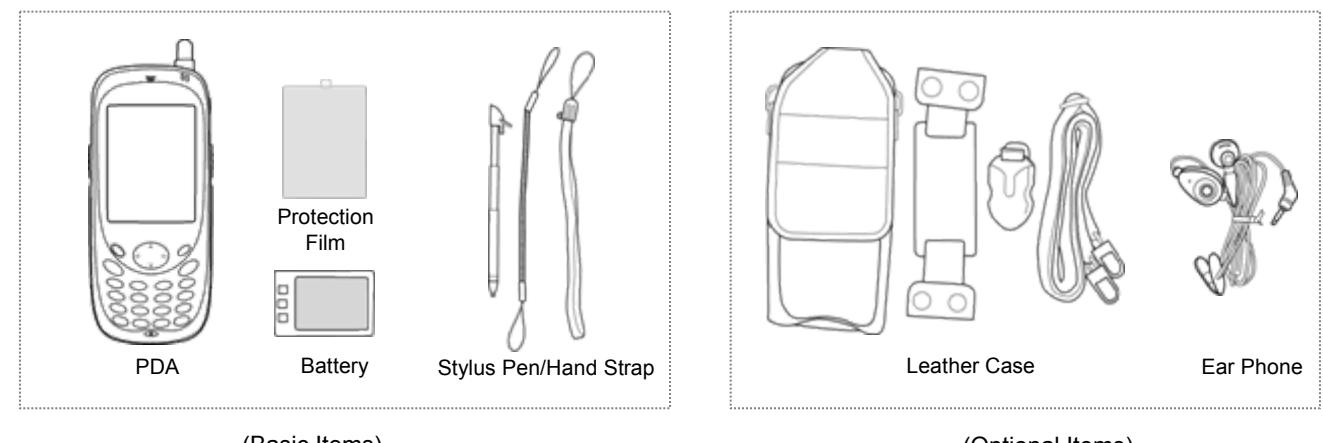

(Basic Items)

(Optional Items)

# Parts of the PDA

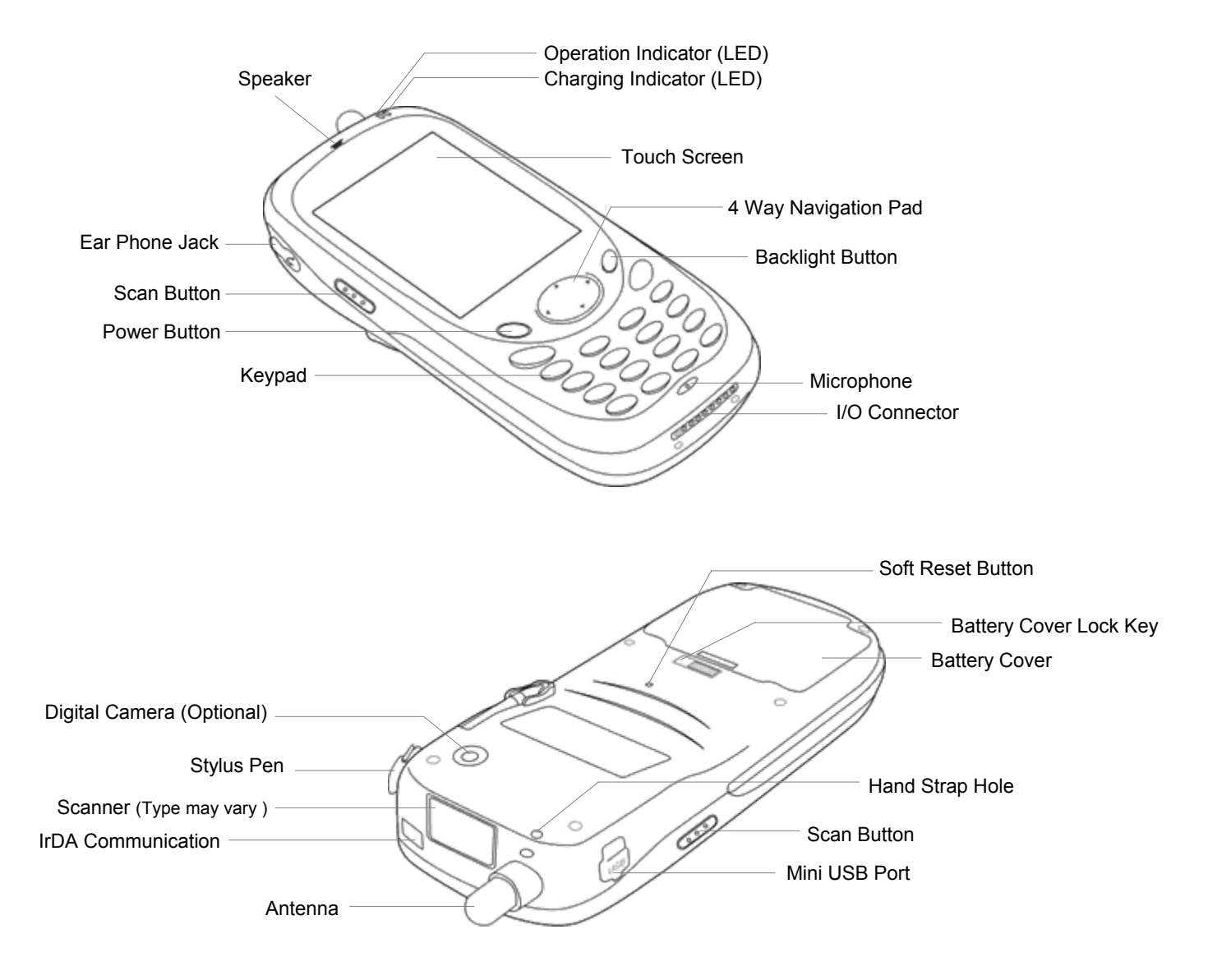

# MiniSD Card and SIM Card Installation

#### **MiniSD Card Installation**

Insert MiniSD Card with label facing upwards. To remove, gently press the card into the socket to eject

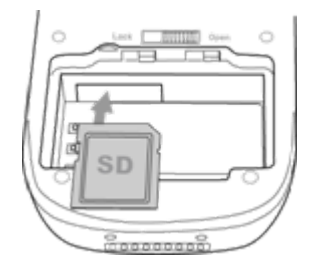

#### SIM Card Installation

Open the battery cover and remove the paper labeled "UIM/SIM Card Slot Area" before inserting the SIM card.

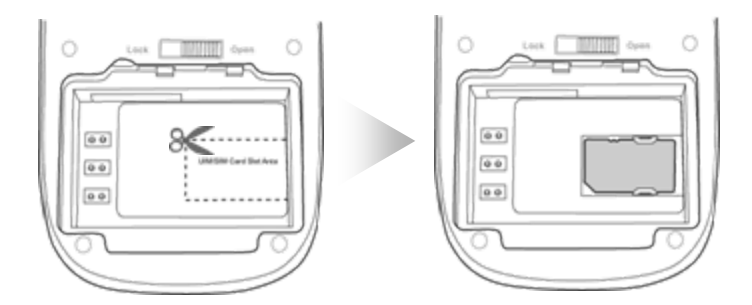

## Battery Installation

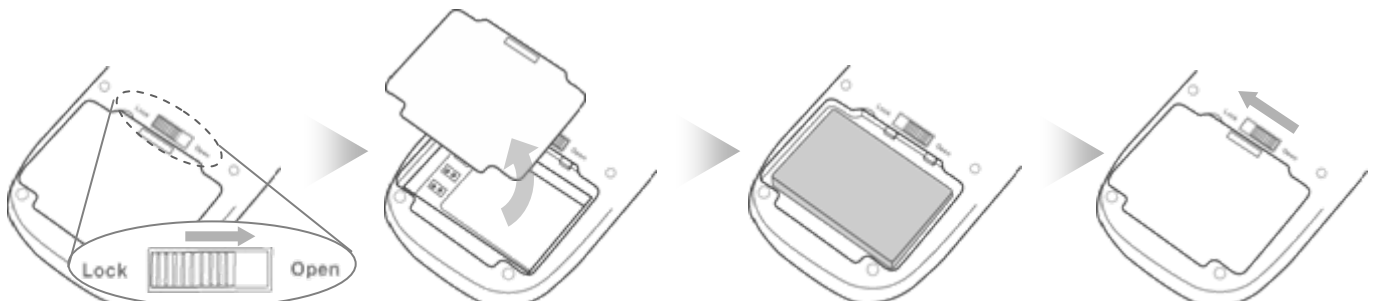

To install a battery, slide the battery cover lock to the open position. Remove the battery door and insert a new battery. Replace the battery door ensuring the battery door lock is in the closed position.

Always ensure your PDA is switched off when changing batteries.

#### Pulling out Stylus Pen

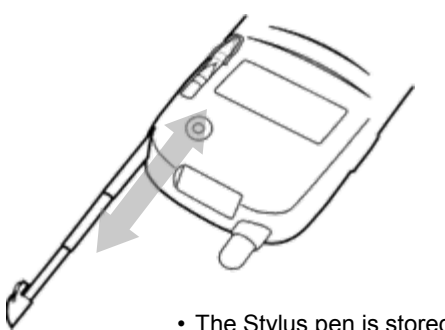

• The Stylus pen is stored and removed from the rear of your PDA

#### Adhering Protection Film

- Gently wipe the LCD with a soft cloth before adding the protective film
- Start by adhering the film to one corner of the LCD and apply film across the LCD. Avoid trapping air between the LCD and the film.

# Charging the PDA

Insert the handset into the cradle as shown below. To avoid damage to the charging connector do not force the PDA into the cradle.

A spare battery can be inserted in the rear slot of both cradles and charged simultaneously.

#### **1-Slot Cradle**

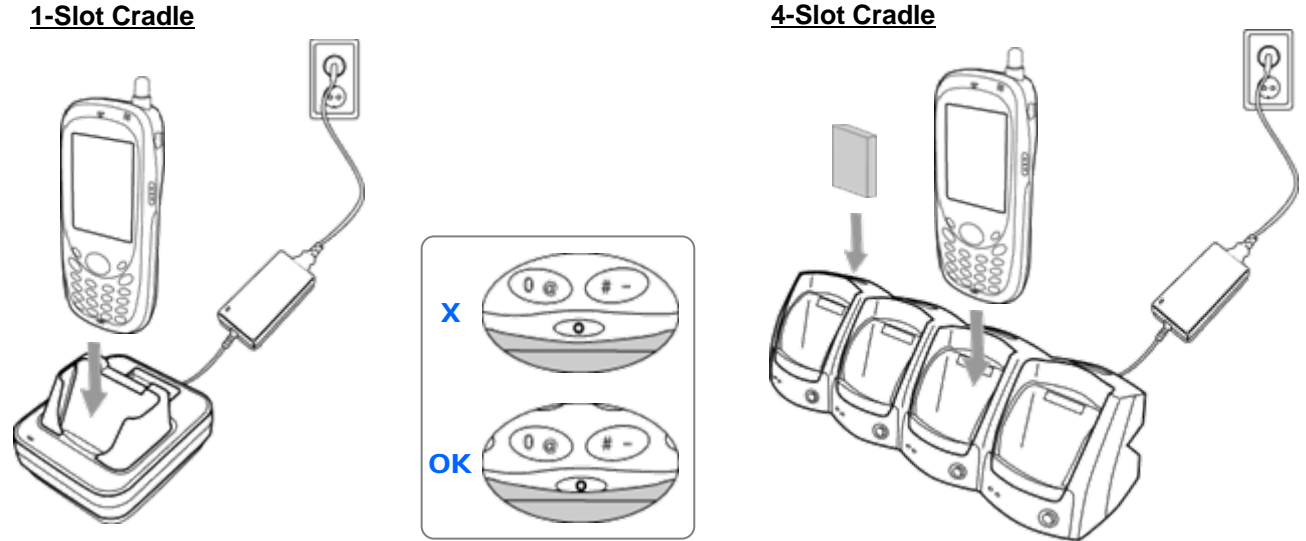

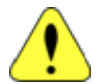

Before using the PDA for the first time or when the unit has not been used for a long period of time, charge the battery for at least 3 hours and then perform a Hardware reset (see Software/Hardware reset section)

#### Charging Status

The charging indicator on the top of the PDA shows the current charge status. The LED on the charger displays the spare battery charging status

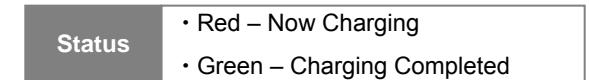

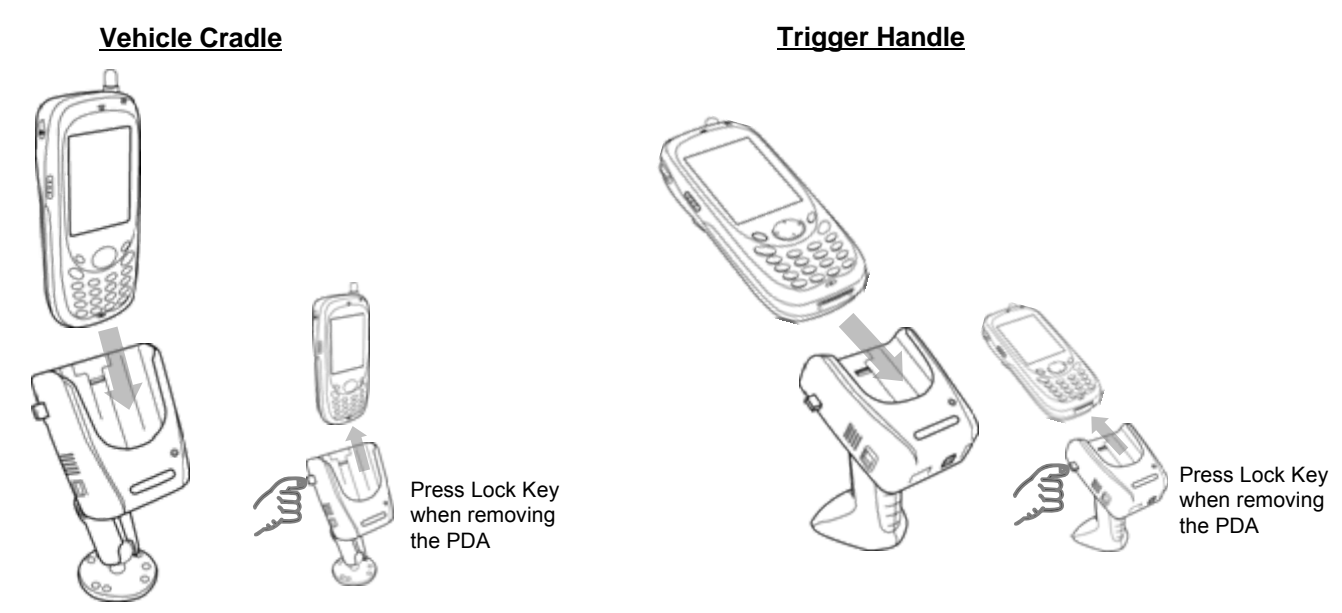

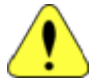

The LED light on the Vehicle Cradle and Trigger Handle indicates power is on. The current charge status is indicated by the charging indicator on the PDA.

# Software/Hardware Reset

Under certain circumstances a Software or Hardware reset may be needed to be performed on your PDA. The below tables explain how to perform a software or hardware reset.

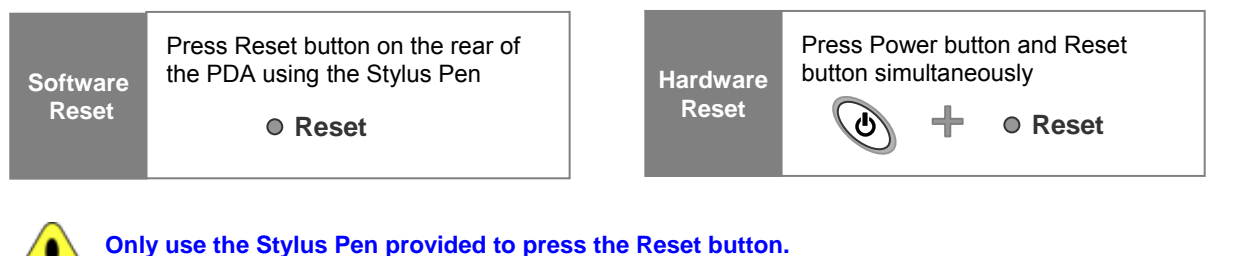

Using sharp objects may cause damage to the PDA.

## PC Synchronization

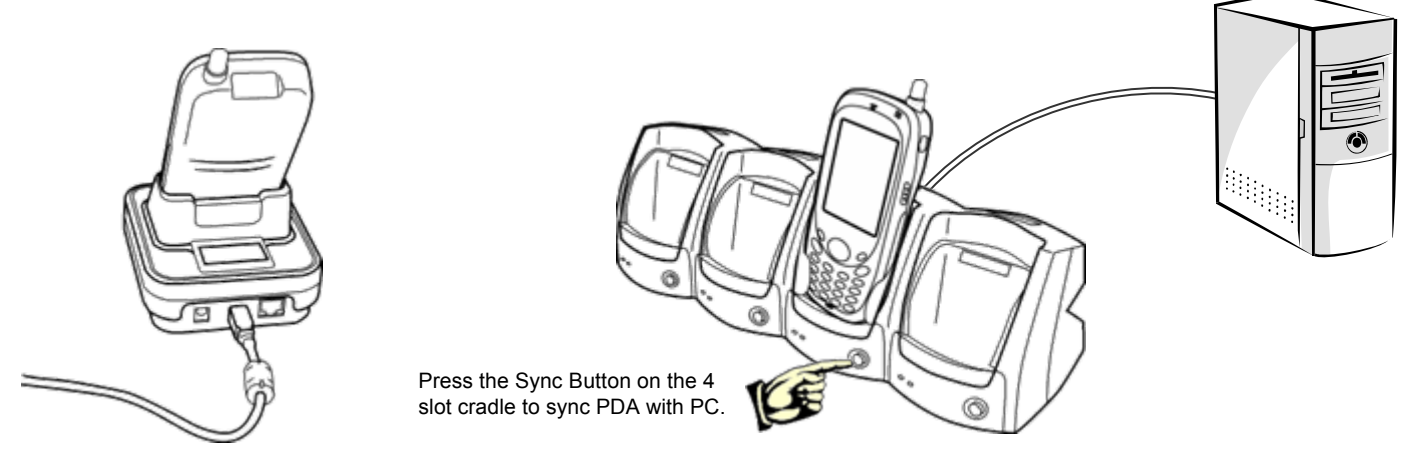

To communicate with a host PC, connect the PDA to the PC and run Microsoft<sup>®</sup> ActiveSync<sup>®</sup>. Connection can be made via the Vehicle Cradle, Trigger Handle or either of the charging cradles. ActiveSync software can be downloaded from http://www.microsoft.com for installation on your PC.

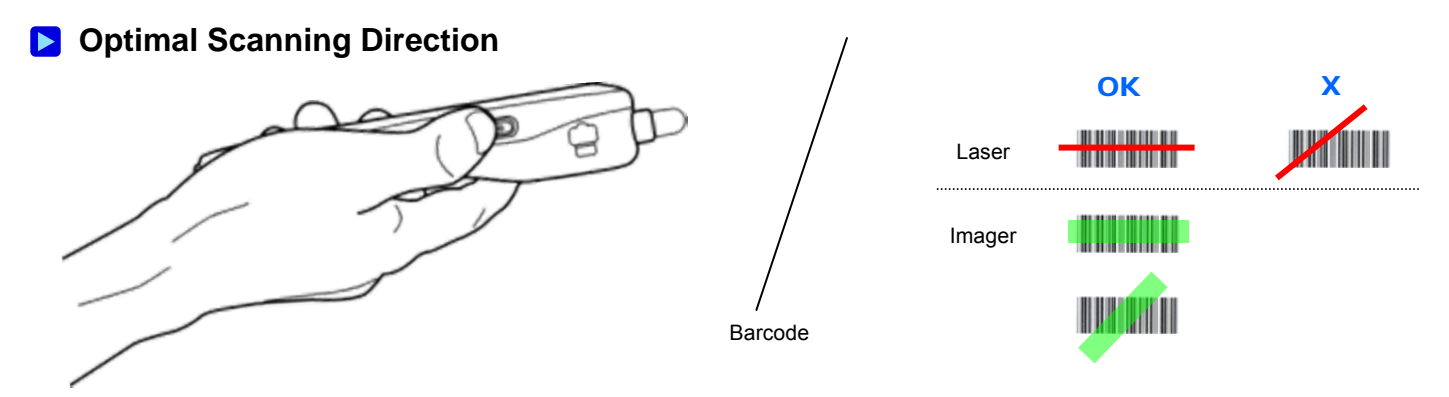

- · For Optimal scanning, hold the base of the barcode just below the PDA scanning unit.
- · Press and hold either scan button until the scan is complete

# **OptimusPDA SP5700 Series Quick Start Guide**

# Troubleshooting

| Problem                                                        | Cause                                                  | Solution                                                                                                    |
|----------------------------------------------------------------|--------------------------------------------------------|----------------------------------------------------------------------------------------------------|
| PDA turns itself off                                           | PDA is in Sleep Mode.                                  | PDA turns off after a period of inactivity. The period can be set in Settings-Power tab. By pressing the power button, The PDA will return to the status it was before going in to sleep mode. |
| Battery did not<br>charge                                      | Battery failed/end of life                             | Change the battery.<br>If the PDA is still not active, perform a Hard Reset                                                                                                    |
|                                                                | PDA wasn't inserted into the Cradle<br>properly        | Insert the PDA into the Cradle again to charge                                                                                                    |
|                                                                | I/O Connector is not clean                             | Clean dust or rust with dry cloth                                                                                                    |
| Fail to use WiFi                                               | Incorrect IP input                                     | Check the static IP and set again                                                                                                    |
|                                                                | IP Crashed                                             | More than 2 PDAs are using the same static IP.<br>Ask your system manager for the correct IP settings                                                                                          |
|                                                                | Lack of battery power                                  | WiFi communication may fail when the battery is low                                                                                                    |
| Tapping the<br>screen buttons or<br>icons does not<br>activate | Temporary system error occurred                        | Execute Software Reset and recalibrate the Stylus in the Settings-Stylus tab                                                                                                    |
|                                                                | LCD screen does not calibrate correctly                | Recalibrate Stylus pen In Settings-Stylus tab                                                                                                    |
| ActiveSync is not<br>working                                   | PDA is not inserted into Cradle correctly              | Insert the PDA into the Cradle again and run ActiveSync                                                                                                    |
|                                                                | Cradle is not connected                                | Check the cable connection status and authenticity of the cable                                                                                                    |
|                                                                | ActiveSync installed incorrectly                       | Reinstall Active sync in the PC                                                                                                    |
|                                                                | Connected as a Guest not the name you set              | Remove the PDA from the Cradle and re-insert.<br>Input the PDA name again                                                                                                    |
| No sound is<br>audible                                         | Volume setting is low                                  | Check the volume slider in Settings                                                                                                    |
|                                                                | Speaker is not clean                                   | Remove dust in speaker                                                                                                    |
| A message<br>appears stating<br>that 'Memory Full'             | Too many files stored on the PDA                       | Transfer stored Data to PC or delete unused files                                                                                                    |
|                                                                | Memory allocation is too low                           | Adjust Memory allocation in the System-Memory                                                                                                    |
| PDA does not<br>accept scan input                              | Scan window is dirty or obstructed                     | Gently clean scan window with soft cloth                                                                                                    |
|                                                                | Target barcode was moving while scanning               | Rescan the barcode without the bar code moving                                                                                                    |
|                                                                | Scanning Program was not activated                     | Activate 'Run Scanner' in Settings-Barcode tab                                                                                                    |
|                                                                | Unreadable barcode                                     | Ensure the barcode is not defaced                                                                                                    |
|                                                                | Distance between scan window and barcode is incorrect  | Ensure you are within proper scanning range (15cm)                                                                                                    |
|                                                                | Barcode program doesn't recognize that type of barcode | Ensure that the barcode program recognizes the barcode type                                                                                                    |
|                                                                | Scan under direct sunlight                             | Lean the barcode to $45^\circ$ direction or scan the barcode back against the sunlight                                                                                                    |

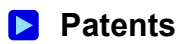

For patent information, please refer to www.honeywellaidc.com/patents.

Metrologic Instruments, Inc. 90 Coles Road Blackwood, NJ 08012-4683